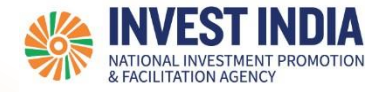

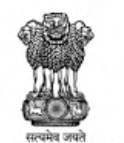

## **National Single Window System** User Guide:

Fill Common Registration Form (CRF) Updated on 04 May 2022

National Single Window System (https://www.nsws.gov.in/)

| #  | Topics covered :                                                                              |
|----|-----------------------------------------------------------------------------------------------|
| 1. | Select the option suited for your business entity                                             |
| 2. | CRF for entities incorporated in India under Companies Act/ Limited Liability Partnership Act |
| 3. | CRF for Sole Proprietorship/ Partnership                                                      |
| 4. | CRF to apply for Incorporation as Company/ LLP                                                |

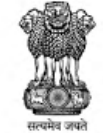

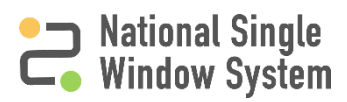

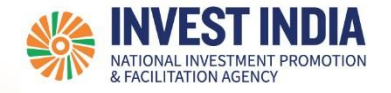

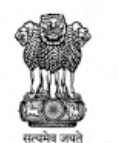

# Select the option best suited for your business entity

National Single Window System (https://www.nsws.gov.in/)

#### Select the option best suited for your business entity

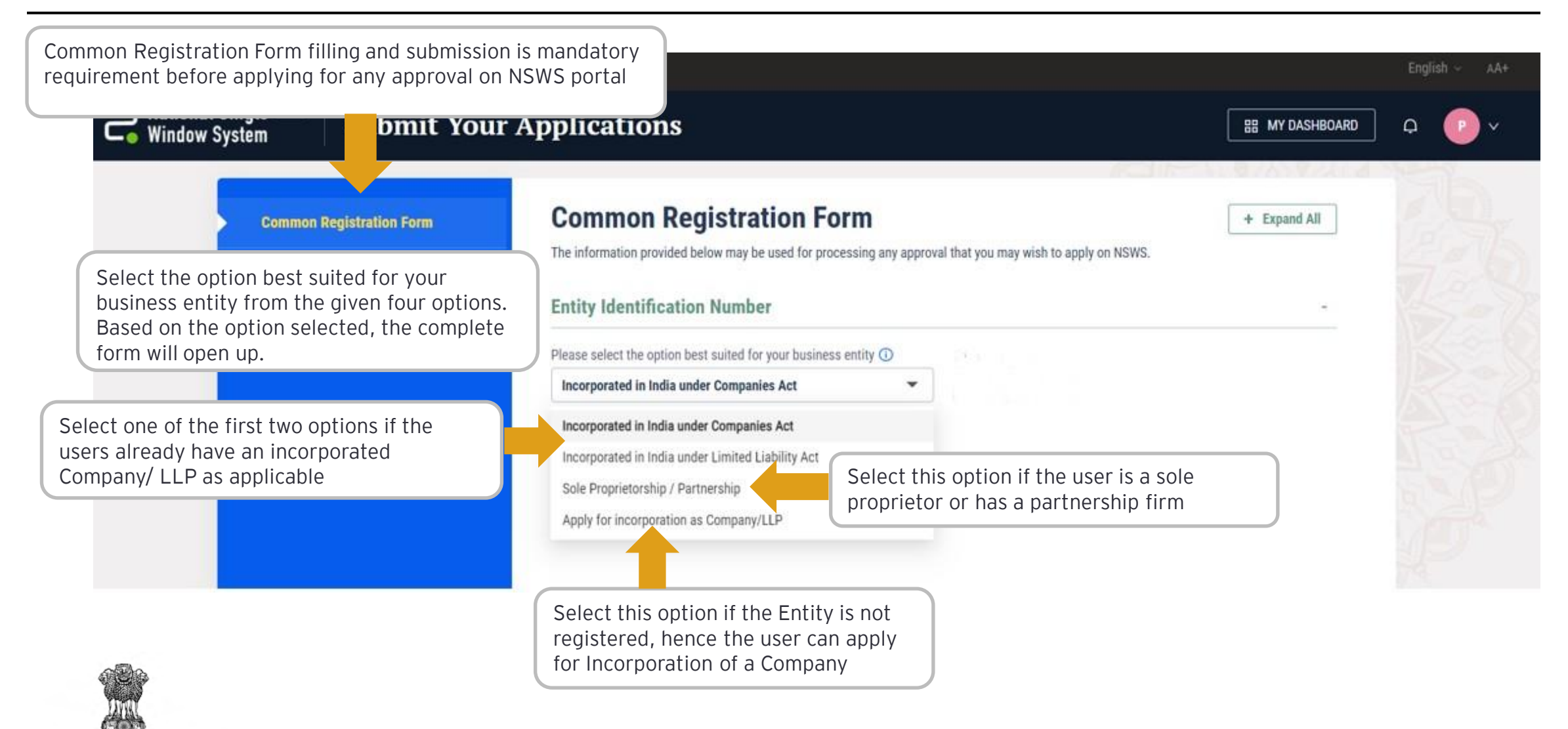

सत्यव जपत DEPARTMENT FOR PROMOTION OF INDUSTRY AND INTERNAL TRADE MINISTRY OF COMMERCE & INDUSTR' GOVERNMENT OF INDIA National Single

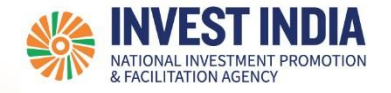

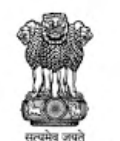

### CRF for entities incorporated in India under Companies Act/ Limited Liability Partnership Act

National Single Window System (https://www.nsws.gov.in/)

### CRF for entities incorporated in India under Companies Act/ Limited Liability Partnership Act

| #   | Sections in CRF              | Reference<br>slide |
|-----|------------------------------|--------------------|
| 2.1 | Entity Identification Number | <u>2</u>           |
| 2.2 | Company Registration Details | <u>5</u>           |
| 2.3 | Postal Address Details       | <u>6</u>           |
| 2.4 | Authorised Signatory Details | <u>7-8</u>         |
| 2.5 | Factory/ Site Location       | <u>9</u>           |
| 2.6 | Product/ Services Offered    | <u>10</u>          |
| 2.7 | Investment Details           | <u>11</u>          |
| 2.8 | Financial Turnover           | <u>12</u>          |

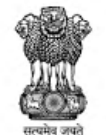

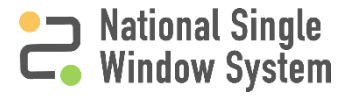

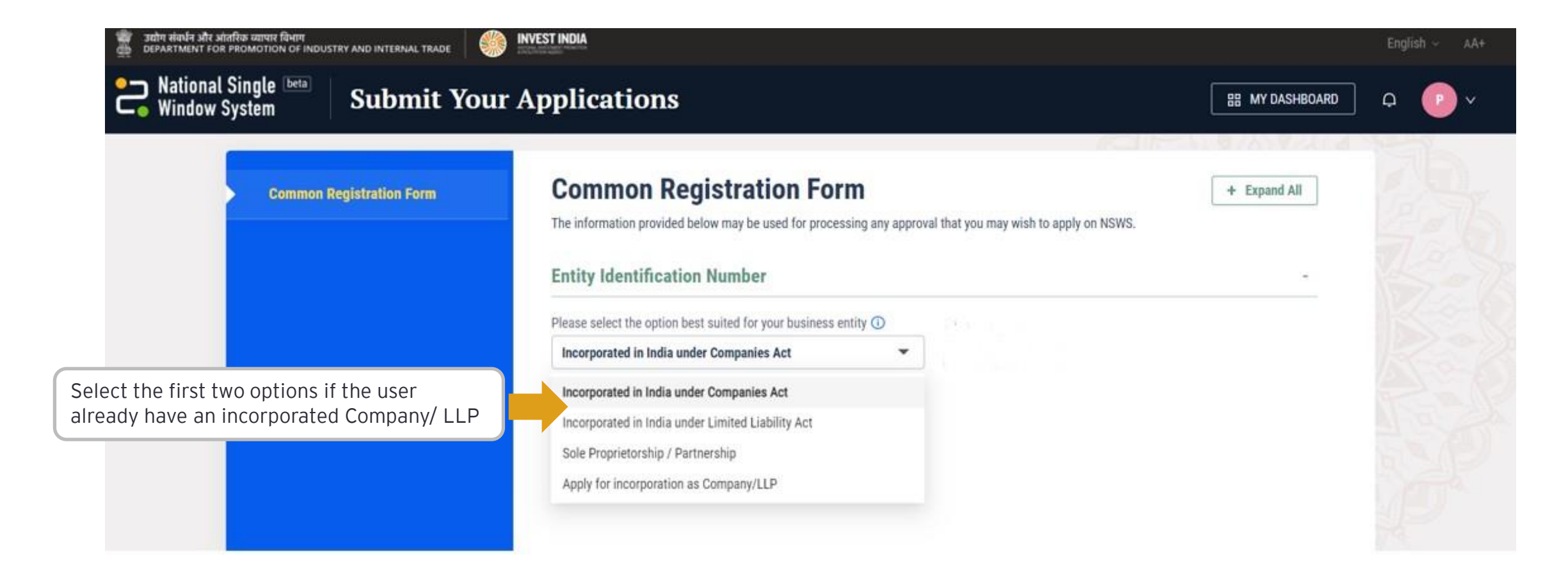

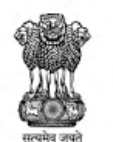

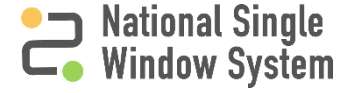

| National Single beta<br>Window System | Applications                                                                                                    |                                                                                                    | English V AA                                                                                                |
|---------------------------------------|----------------------------------------------------------------------------------------------------|----------------------------------------------------------------------------------------------------|----------------------------------------------------------------------------------------------------|
| Common Registration Form              | <b>Common Registration Form</b><br>The information provided below may be used for processing any a                                                                                      | Enter Company Identification<br>Liability Partnership Identific<br>based on your selection if yo<br>incorporated/ registered and                | n Number (CIN)/ Limited<br>cation Number (LLPIN)<br>our business entity is already<br>I click on 'Validate' |
|                                       | Entity Identification Number                                                                                                    |                                                                                                    | -                                                                                                    |
|                                       | Please select the option best suited for your business entity ① Incorporated in India under Companies Act                                                                               | Enter CIN Number                                                                                                    | Validate                                                                                                    |
|                                       | <ol> <li>Corporate Identification Numb<br/>provided that is assigned by th<br/>Corporate Affairs to all One Pe<br/>Company, Limited Company, P<br/>India. For ex L21091KA201</li> </ol> | er (CIN) is a unique 21-digit al<br>le Registrar of Companies (RO<br>rson Company, Private Limite<br>roducer Company, and Nidhi C<br>90PC141331 | Iphanumeric number<br>IC) under the Ministry of<br>d Company, Section 8<br>Company registered in            |
|                                       | 2. LLPIN allotted to the LLP to tra<br>For more details, refer to Ministry                                                                                                    | ck all the aspects of the Limit<br>of Corporate Affairs - mca.go                                                                                | ed Liability Partnership.<br>v.in. For ex AAB-4321                                                          |

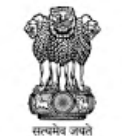

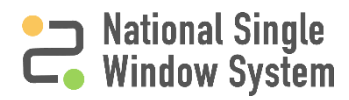

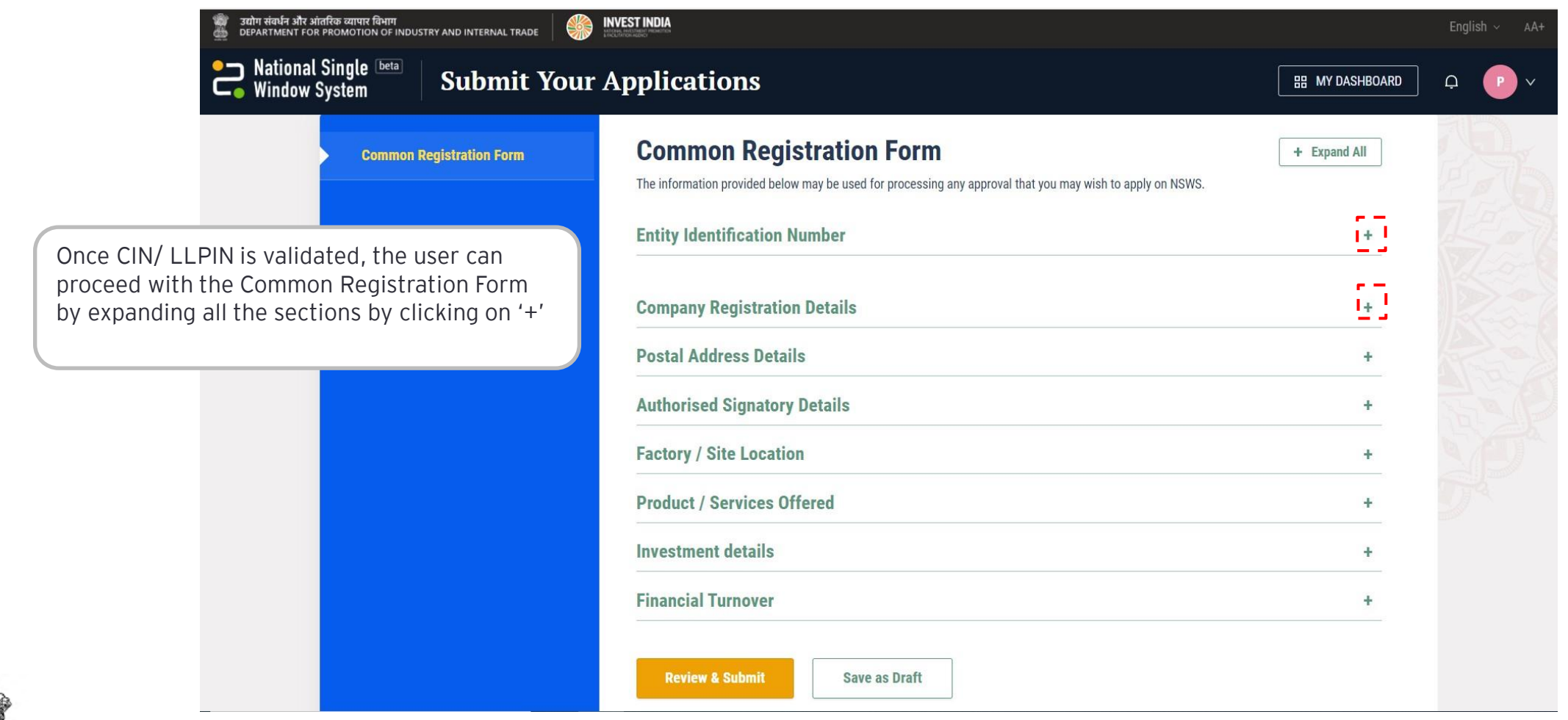

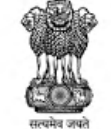

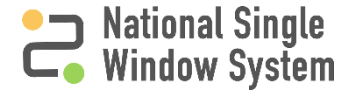

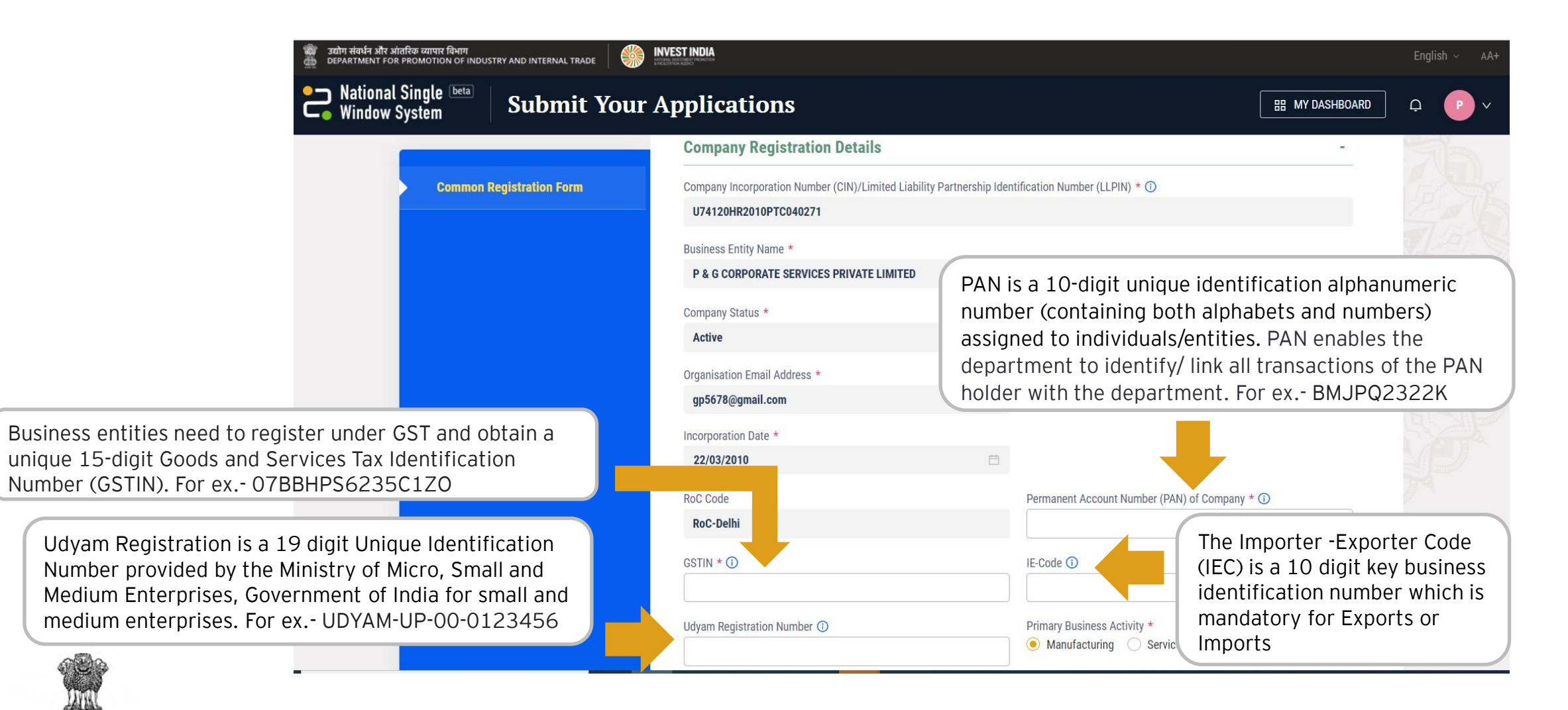

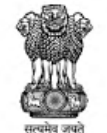

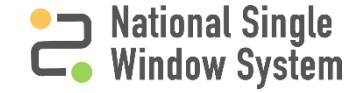

| 🍿 রয়ীশ संবর্धন और ऑतरिक व्यापार विभाग<br>🎂 department for promotion of industry and internal trade       | INVEST INDIA<br>Unitational and              |                | English ~ AA+ |
|----------------------------------------------------------------------------------------------------|----------------------------------------------|----------------|---------------|
| National Single Deta Submit Yo                                                                            | ur Applications                              | 田 MY DASHBOARD | <u></u> р у   |
| Common Registration Form                                                                                  | Postal Address Details<br>Registered Address | -              | A DE          |
|                                                                                                    | Address 1 *                                  | Address 2      |               |
| Enter the Registered Address and Correspondence<br>Address details. If the Correspondence Address is same | Country *                                    | State *        |               |
| Address'                                                                                                  | District *                                   | Pin Code *     |               |
|                                                                                                    | Correspondence Address                       |                |               |
|                                                                                                    | Address 1 *                                  | Address 2      |               |
|                                                                                                    | Country *                                    | State *        |               |
|                                                                                                    | District *                                   | Pin Code *     |               |

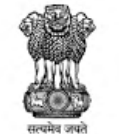

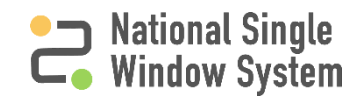

| 🍿 उद्योग संवर्धन औ<br>🎂 DEPARTMENT     | र आंतरिक व्यापार विभाग<br>FOR PROMOTION OF INDUSTRY AND INTERNAL TRADE | INVEST INDIA<br>successor audio remensio |                                   |                | English ~ AA+ |
|----------------------------------------|------------------------------------------------------------------------|------------------------------------------|-----------------------------------|----------------|---------------|
| Nation Window                          | al Single 🔤 Submit Your                                                | Applications                             |                                   | H MY DASHBOARD | ₽ P v         |
|                                        |                                                                        | Authorised Signatory Details             |                                   | -              |               |
| Enter the details<br>of the Authorised | Common Registration Form                                               | First Name *                             | Middle Name                       |                |               |
| Signatory                              |                                                                        |                                          |                                   |                |               |
|                                        |                                                                        | Last Name                                | Designation/Title *               |                |               |
|                                        |                                                                        |                                          | Managing Director                 | •              |               |
|                                        |                                                                        | Date of Birth *                          |                                   |                |               |
|                                        |                                                                        | 01/03/2004                               |                                   |                |               |
| Director Identification Num            | ber (DIN) is a unique                                                  | Director Identification Number (DIN) ①   | PAN (Director/Proprietor/other) * |                |               |
| Identification Number allot            | ted to an individual who                                               |                                          |                                   |                |               |
| is appointed as a director o           | f a company, upon                                                      | Email Address *                          |                                   |                |               |
| section 153 & 154 of the C             | companies Act 2013                                                     |                                          |                                   |                |               |
|                                        |                                                                        | Mahila No. *                             | Tolophono No                      |                |               |
|                                        |                                                                        | +91 Mobile Number                        | XXXX Landline Number              |                |               |
|                                        |                                                                        |                                          |                                   |                |               |

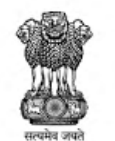

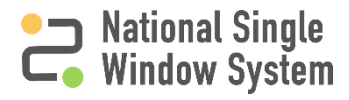

#### Authorised Signatory Details

| 🍘 उद्योग संवर्धन और आंतरिक व्यापार विभाग<br>🎂 DEPARTMENT FOR PROMOTION OF INDUSTRY AND INTERNAL TRADE 🛛 🌾                                                                              | INVEST INDIA                                                                                |                | Engli | sh ~ AA+ |  |
|----------------------------------------------------------------------------------------------------|---------------------------------------------------------------------------------------------|----------------|-------|----------|--|
| National Single <b>beta</b> Submit Your                                                                                                    | Applications                                                                                | 田 MY DASHBOARD | Ģ     | P×       |  |
| Common Registration Form                                                                                                    | Authorised Signatory Address                                                                |                |       |          |  |
| Enter the address of the authorised<br>signatory. If the address is same as<br>Registered Address in section 'Postal<br>Address Details' then click on 'Same as<br>Registered Address' | Address 1 *                                                                                 | Address 2      |       |          |  |
|                                                                                                    | Add Digital Signature Certificate A digital signature is a way to identify yourself online. | Pin Code *     |       |          |  |

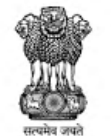

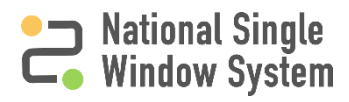

GOVERNMENT OF INDIA

| Common Registration Form                                                                                                    | Factory / Site Location -                                                                                                    |
|----------------------------------------------------------------------------------------------------|----------------------------------------------------------------------------------------------------|
| Enter the address of the<br>Site/Workshop/Factory/Facility. If the<br>address is same as Registered Address in<br>section 'Postal Address Details' then<br>click on 'Same as Registered Address' | Address of Site/Workshop/Factory/Facility     Same as Registered Address     Address 1 *     Address 2     Country *     Country *     State *     District *     Pin Code *     Site is Currently Used For (Land Use) * |
| Click on 'Add Section' if the user wants to<br>add the address of more than One<br>Site/Workshop/Factory/Facility                                                                                | + Add Section                                                                                                    |

|                                                                                                    | Product / Services Offered                                                                            | -                                                                                                    |
|----------------------------------------------------------------------------------------------------|----------------------------------------------------------------------------------------------------|----------------------------------------------------------------------------------------------------|
| HSN stands for "Harmonized<br>System of Nomenclature",<br>used for product<br>identification for the trade.<br>The HSN codes help all the<br>taxpayers, to know about<br>GST rates against a<br>particular product. For ex<br>0401 | Item Description * HSN Code () + Add Section                                                          | NIC Code ①<br>The National Industrial Classification Code (NIC Code)<br>is a statistical standard for developing and maintaining a<br>comparable data base for various economic activities.<br>This code has been developed with an intent to ascertain<br>and analyse as to how each economic activity is<br>contributing towards national wealth |
|                                                                                                    | Click on 'Add Section' if the user wants to<br>add the details of more than One product<br>or service |                                                                                                    |

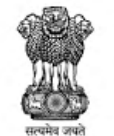

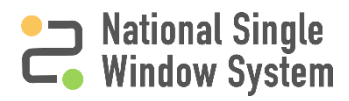

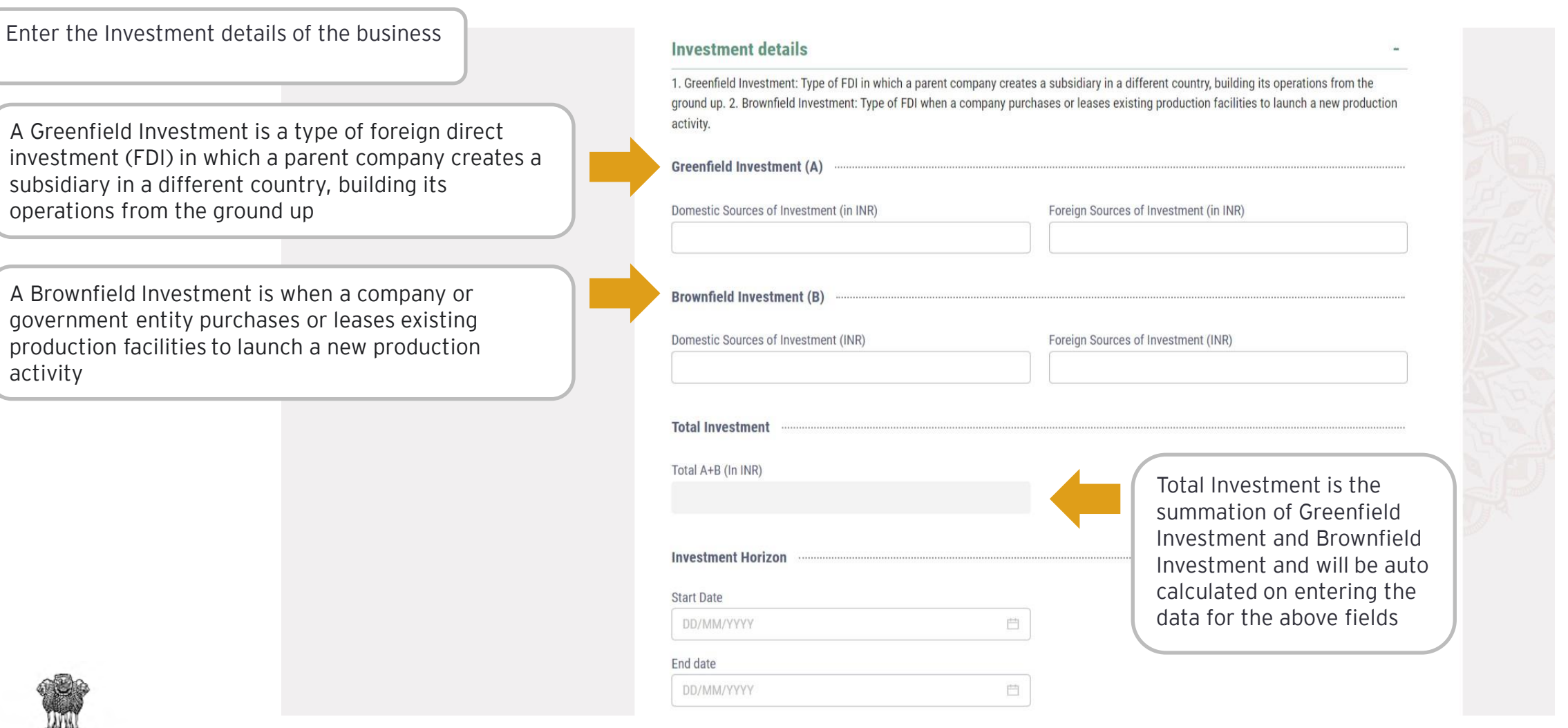

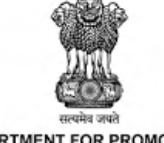

National Single Window System (https://www.nsws.gov.in/)

National Single Window System

#### **Financial Turnover**

| The Financial Turnover details will be                                                           | Financial Turnover                                                         |                       | - |
|--------------------------------------------------------------------------------------------------|----------------------------------------------------------------------------|-----------------------|---|
| automatically fetched                                                                            | Financial Year                                                             | Annual Turnover (INR) |   |
| from the CIN                                                                                     | 2020                                                                       | 1457947.00            |   |
| Users can click on 'Add<br>Section' to enter the<br>data for than One<br>financial year turnover | + Add Section<br>Review & Submit Save a                                    | s Draft               |   |
|                                                                                                  | Click on 'Review &<br>Submit' to submit the<br>Common Registration<br>Form |                       |   |

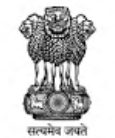

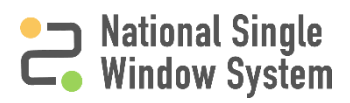

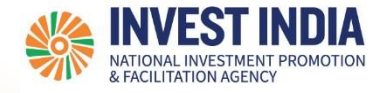

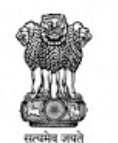

### CRF for Sole Proprietorship/ Partnership

National Single Window System (<u>https://www.nsws.gov.in/</u>)

#### CRF for Sole Proprietorship/ Partnership

| #   | Sections in CRF              | Reference<br>slide |
|-----|------------------------------|--------------------|
| 3.1 | Company Registration Details | <u>14</u>          |
| 3.2 | Postal Address Details       | <u>15</u>          |
| 3.3 | Authorised Signatory Details | <u>16-17</u>       |
| 3.4 | Factory/ Site Location       | <u>18</u>          |
| 3.5 | Product/ Services Offered    | <u>19</u>          |

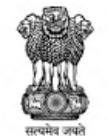

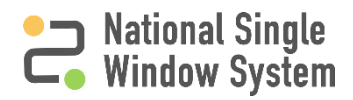

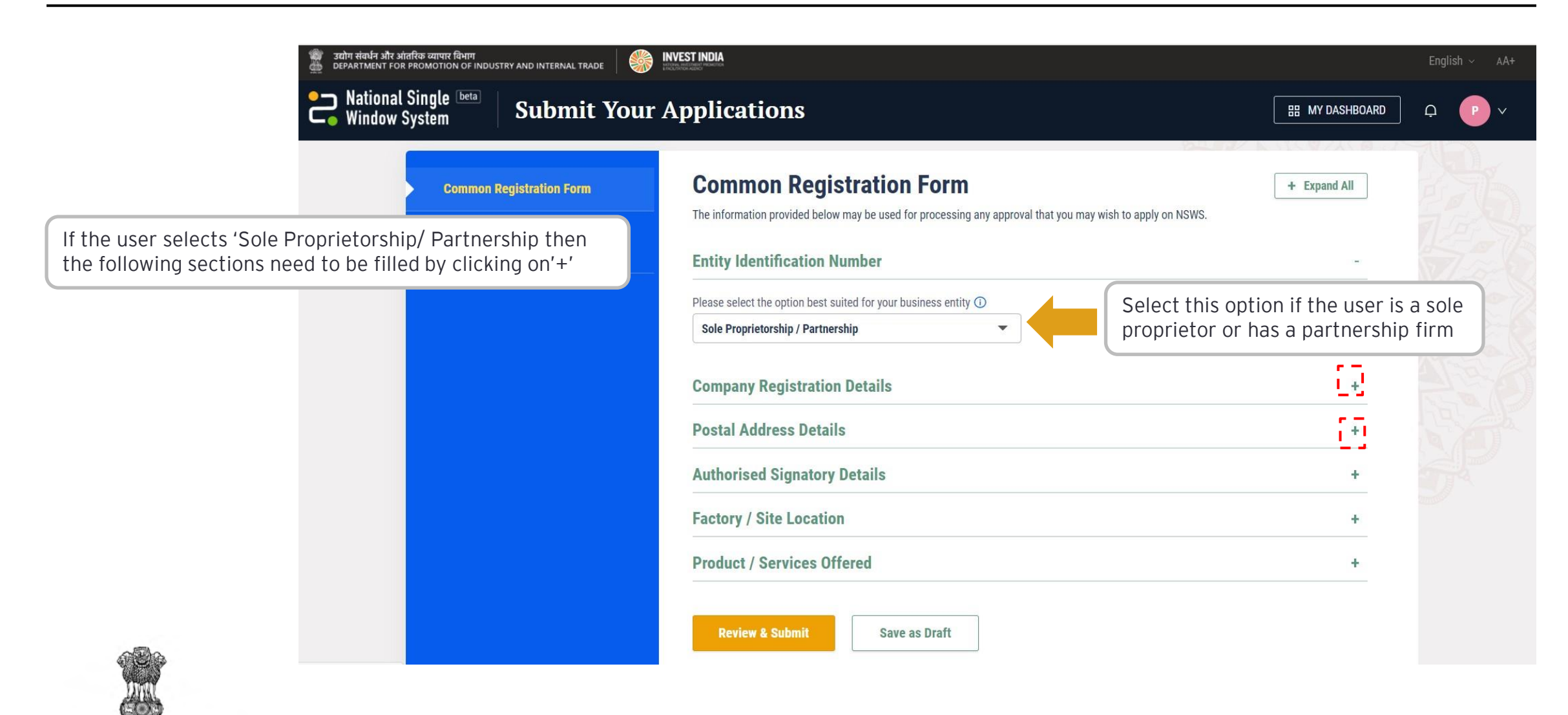

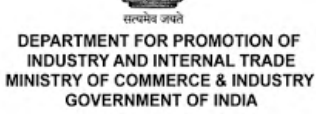

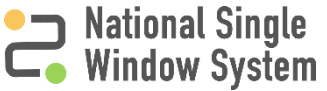

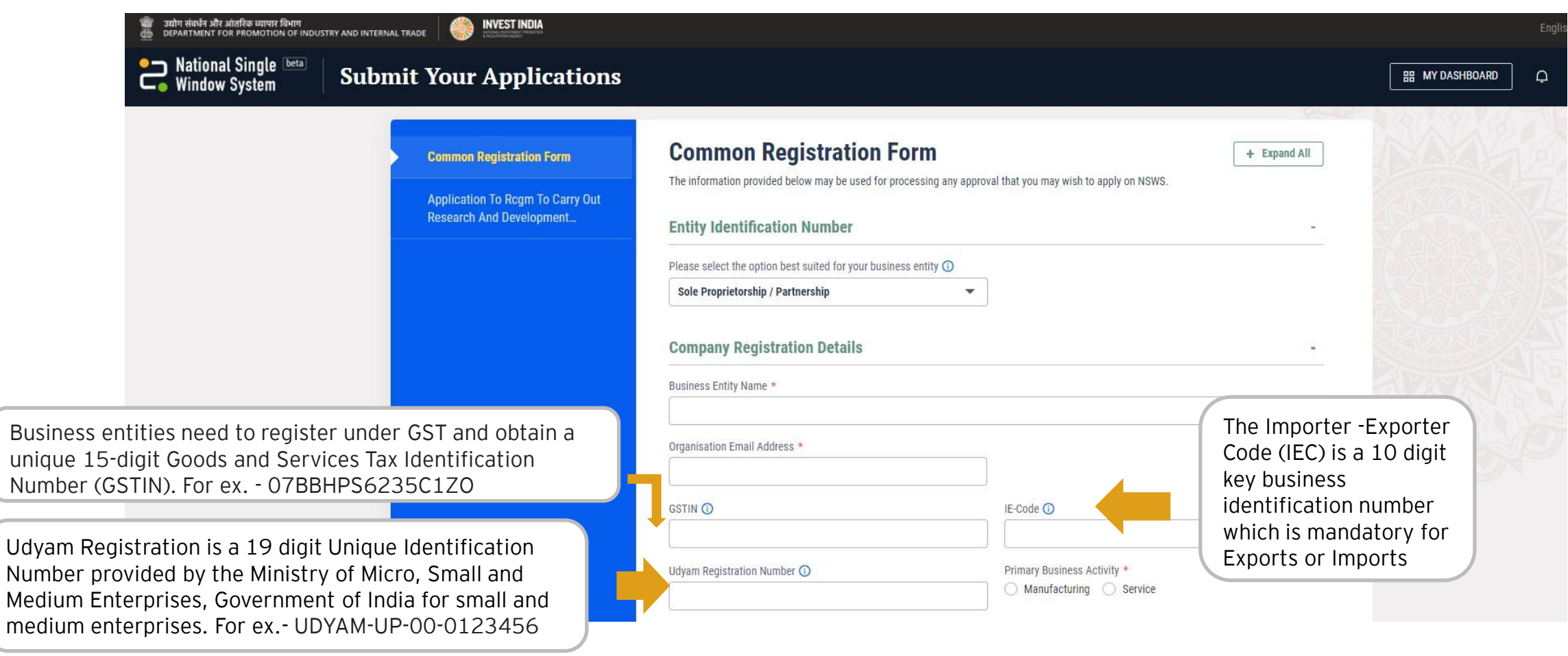

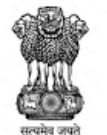

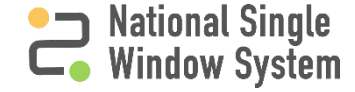

| 🍿 उत्योग संवर्धन और आंतरि<br>👜 DEPARTMENT FOR PRO                              | क व्यापार विभाग<br>SOMOTION OF INDUSTRY AND INTERNAL TRADE | NVEST INDIA                               |            |                | English ~ AA+ |
|--------------------------------------------------------------------------------|------------------------------------------------------------|-------------------------------------------|------------|----------------|---------------|
| National Si<br>Window Sys                                                      | stem Submit Your                                           | Applications                              |            | H MY DASHBOARD | ₽ P v         |
|                                                                                | Common Registration Form                                   | Postal Address Details Registered Address |            | -              | M.            |
| Enter the Registered Address and Cor<br>Address details. If the Correspondence | respondence<br>e Address is same                           | Address 1 *                               | Address 2  |                |               |
| Address'                                                                       | same as Registered                                         | Country *                                 | State *    | •              |               |
|                                                                                |                                                            | District *                                | Pin Code * |                |               |
|                                                                                |                                                            | Correspondence Address                    |            |                |               |
|                                                                                |                                                            | Same as Registered Address                |            |                |               |
|                                                                                |                                                            | Address 1 *                               | Address 2  |                |               |
|                                                                                |                                                            | Country *                                 | State *    | •              |               |
|                                                                                |                                                            | District *                                | Pin Code * |                |               |

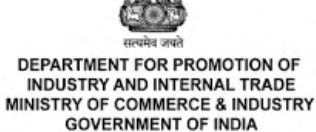

National Single Window System (<u>https://www.nsws.gov.in/</u>)

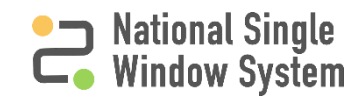

#### Authorised Signatory Details

| 🍘 उद्योग संवर्धन और आंतरिक व्यापार विभाग<br>DEPARTMENT FOR PROMOTION OF INDUSTRY AND INTERNAL TRADE |                                   |                      |                       |  |
|----------------------------------------------------------------------------------------------------|-----------------------------------|----------------------|-----------------------|--|
| National Single Deta Submit You                                                                     | ur Applications                   |                      | HH MY DASHBOARD Q P V |  |
|                                                                                                    | Authorised Signatory Details      |                      |                       |  |
| Enter the details<br>of the Authorised                                                              | First Name *                      | Middle Name          | JES TE                |  |
| Signatory Application To Rogm To Carry Out                                                          |                                   |                      | 7.5                   |  |
| Research And Development                                                                            | Last Name *                       | Designation/Title *  | 2                     |  |
|                                                                                                    |                                   |                      | •                     |  |
|                                                                                                    | Date of Birth *                   |                      |                       |  |
| Permanent Account Number (PAN) is a                                                                 | DD/MM/YYYY                        |                      |                       |  |
| 10-digit unique identification                                                                      | PAN (Director/Proprietor/other) * |                      |                       |  |
| alphanumeric number (containing both                                                                |                                   |                      |                       |  |
| alphabets and numbers) assigned to                                                                  |                                   |                      |                       |  |
| individuals/entities. PAN enables the                                                               | Email Address *                   |                      |                       |  |
| department to identify/ link all                                                                    |                                   |                      |                       |  |
| transactions of the PAN holder with the                                                             | Mobile No. *                      | Telephone No.        |                       |  |
| department. For ex BMJPQ2322K                                                                       | +91 Mobile Number                 | XXXX Landline Number |                       |  |

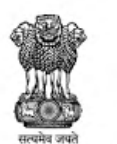

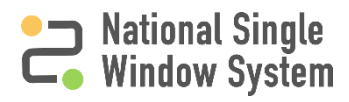

#### Authorised Signatory Details

| 🍘 उद्योग संवर्धन और आंतरिक व्यापार विभाग<br>🎂 DEPARTMENT FOR PROMOTION OF INDUSTRY AND INTERNAL TRADE 🛛 🎲 📗                                                                                                    |                                                                                                    |                | English ~ AA+  |
|----------------------------------------------------------------------------------------------------|----------------------------------------------------------------------------------------------------|----------------|----------------|
| National Single Deta Submit Your A                                                                                                    | pplications                                                                                                | 田 MY DASHBOARD | ] <b>. . .</b> |
| Application To Rcgm To Carry Out<br>Research And Development<br>Enter the address of the authorised<br>signatory. If the address is same as<br>Registered Address in the section 'Postal<br>Address Details' then click on 'Same as<br>Registered Address' | Authorised Signatory Address Same as Registered Address Address 1 * Country * -Select- District * -Select- | Address 2      |                |
|                                                                                                    | Add Digital Signature Certificate<br>A digital signature is a way to identify yourself online.             | Add            |                |

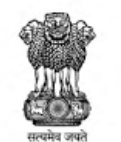

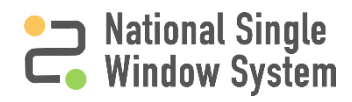

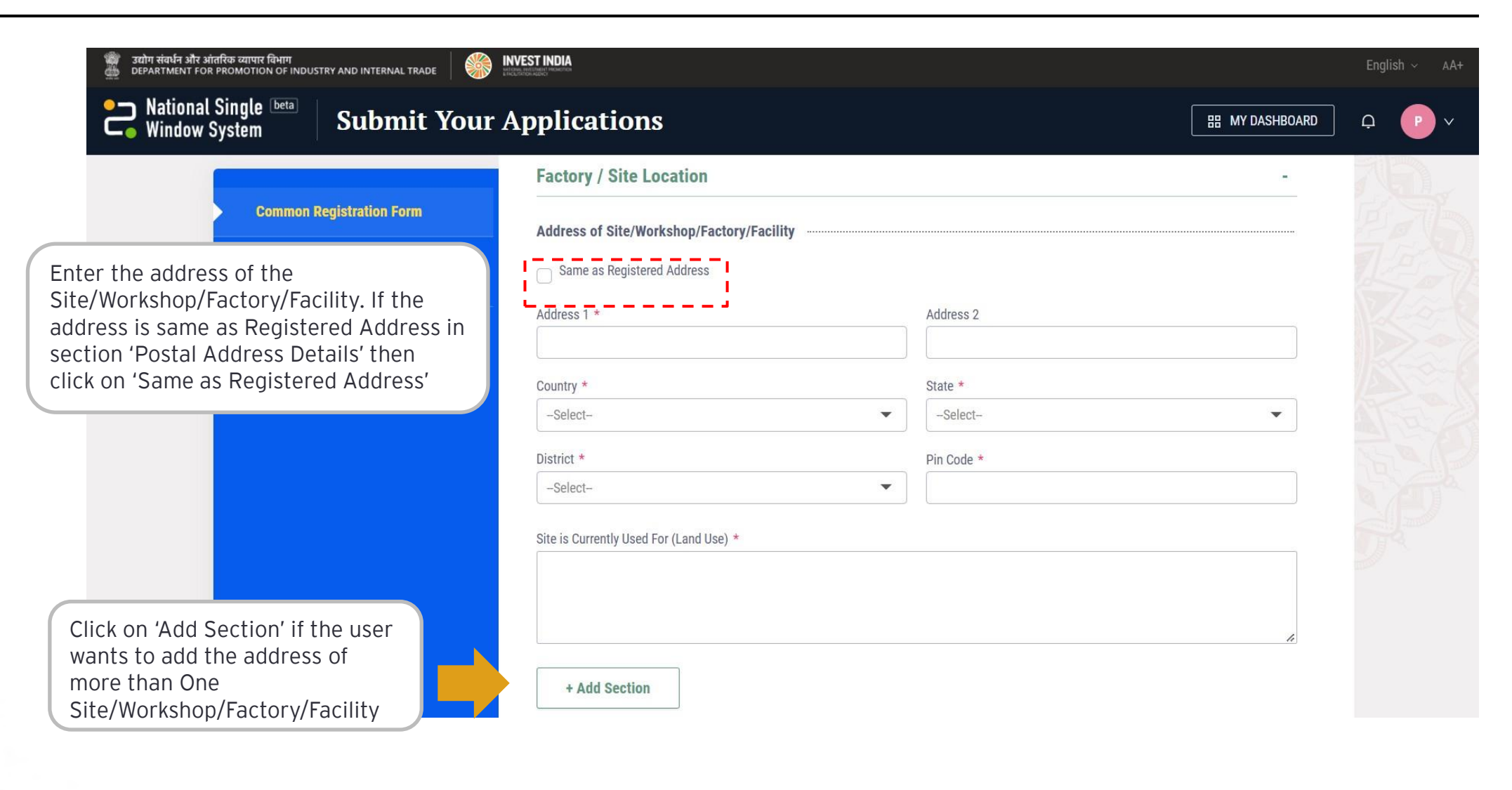

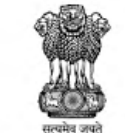

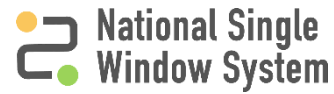

| 🍘 उद्योग संबर्धन और आंतरिक व्यापार विभाग<br>🎂 DEPARTMENT FOR PROMOTION OF INDUSTRY AND INTERNAL TRADE                                                                                                    | NVEST INDIA<br>Logi Henrich Henrich<br>Kulterin Henri                     |                                                                                                    | English ~ AA+                                                                               |
|----------------------------------------------------------------------------------------------------|---------------------------------------------------------------------------|----------------------------------------------------------------------------------------------------|---------------------------------------------------------------------------------------------|
| National Single Deta Submit Your                                                                                                    | Applications                                                              | 田 MY DASHBOARD                                                                                                    | р. ф. Р. v                                                                                  |
|                                                                                                    | Product / Services Offered                                                | -                                                                                                    |                                                                                             |
| HSN stands for<br>"Harmonized System of<br>Nomenclature", used for<br>product identification for<br>the trade. The HSN codes<br>help all the taxpayers, to<br>know about GST rates<br>against a particular product.<br>For ex 0401 | Item Description * HSN Code ① + Add Section Review & Submit Save as Draft | NIC Code ①<br>The National Industrial Classification Co<br>is a statistical standard for developing a<br>comparable data base for various econor<br>This code has been developed with an in<br>and analyse as to how each economic a<br>contributing towards national wealth | ode (NIC Code)<br>and maintaining a<br>omic activities.<br>ntent to ascertain<br>ctivity is |
| Click on 'F                                                                                                    | eview & Submit' to submit the                                             |                                                                                                    |                                                                                             |

andre oran

DEPARTMENT FOR PROMOTION OF INDUSTRY AND INTERNAL TRADE MINISTRY OF COMMERCE & INDUSTRY GOVERNMENT OF INDIA Common Registration Form

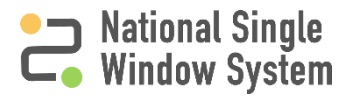

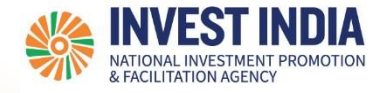

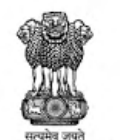

### CRF to apply for Incorporation as Company/ LLP

National Single Window System (https://www.nsws.gov.in/)

#### Apply for Incorporation as Company/ LLP

| #   | Sections in CRF               | Reference<br>slide |
|-----|-------------------------------|--------------------|
| 4.1 | Company Incorporation Details | 20                 |

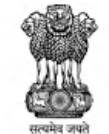

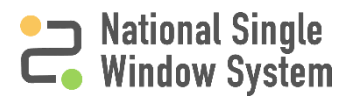

#### CRF to apply for Incorporation as Company/ LLP

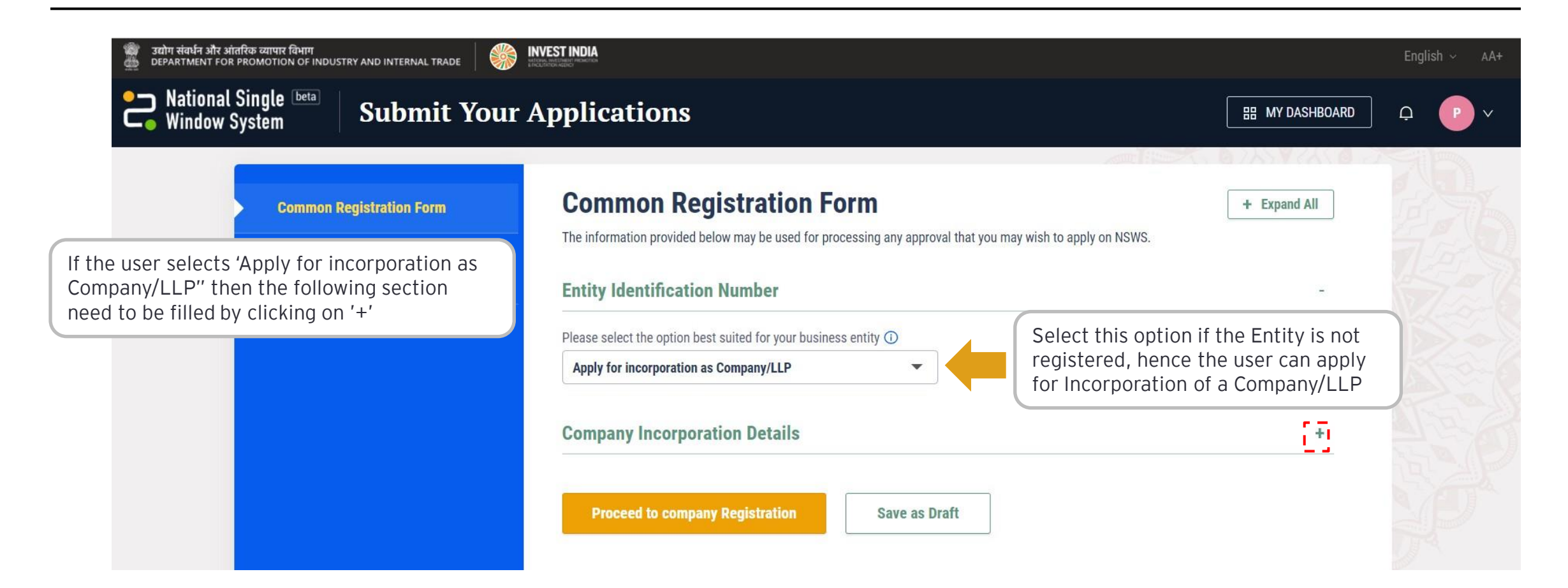

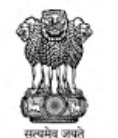

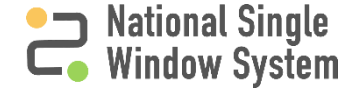

#### Company Incorporation Details

|                                                 | proceed with<br>incorporating your                 | First Name *                    | Middle Name                 |       |
|-------------------------------------------------|----------------------------------------------------|---------------------------------|-----------------------------|-------|
|                                                 | company                                            | Last Name *                     |                             |       |
|                                                 |                                                    | Date of Birth *                 | 8                           |       |
| To know further about                           | the process of                                     | Gender *                        |                             |       |
| our presentation- 'NSW<br>Incorporate a Company | /S User Guide- How to                              | Address                         |                             |       |
|                                                 |                                                    | Address 1 *                     | Address 2                   |       |
|                                                 |                                                    | Address 3                       | Country *                   | •     |
|                                                 |                                                    | State *                         | City *                      |       |
|                                                 |                                                    | Enter Telephone - Office        | Enter Telephone - Residence |       |
|                                                 |                                                    | XXXX Landline Number            | XXXX Landline Number        |       |
|                                                 |                                                    | Enter Fax Number                | Enter Mobile Number         |       |
|                                                 |                                                    |                                 | +91 Mobile Number           |       |
|                                                 | Click on 'Proceed to                               | Enter Email Address *           |                             |       |
| 23<br>Ma                                        | Company Registration' to<br>submit the application | Proceed to company Registration | Save as Draft               |       |
| प्रमेच जपते<br>FOR PROMOTION OF                 |                                                    |                                 |                             | Natio |

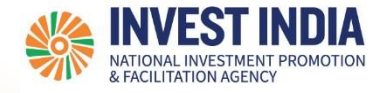

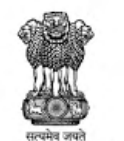

#### Have any further questions? Please submit your queries and feedback on:

https://www.nsws.gov.in/contact-us

Email: <u>contactus-nsws@investindia.org.in</u> Ph: 1800 102 5841 (Monday - Saturday, 9am - 6pm)

National Single Window System (https://www.nsws.gov.in/)